# RegPermitting

## Record Search Basic & Advanced Search by Permit

Searching the permit database allows for the review of application/permit records, including applications received, under review and previously issued, based on a variety of chosen criteria.

To begin the search process, type <u>http://www.sfwmd.gov/RegPermitting</u> in the address bar, which will bring you directly to the RegPermitting Home page.

A RegPermitting account is not required to search for records.

For additional information or if you have any questions, please contact us at <u>regpermitting@sfwmd.gov</u>.

## Search by Permit (BASIC)

- 1. Select the **Search Records** tab to search records of Permits.
- 2. Click on the **Search by Permit** tab
- 3. Enter the Permit Number or Project Name

### Note:

Enter a full or partial (3 character minimum) **Permit Number** of **Project Name**.

- 4. Click on any **Permit No.** link to view that application's file documents.
- 5. When using a partial search with minimum characters, more results will appear. Users will need to navigate the view by using the page menu.
- 6. There is a **filter button** that can be used to filter/sort each column.

|                                                                                                    |                                                                                                    | A⁺ Creat                                                                                                    | e an Account                                                        | :                                                                                        |                                            |
|----------------------------------------------------------------------------------------------------|----------------------------------------------------------------------------------------------------|----------------------------------------------------------------------------------------------------|---------------------------------------------------------------------|------------------------------------------------------------------------------------------|--------------------------------------------|
|                                                                                                    |                                                                                                    | Q Searc                                                                                                    | h Records                                                           | —                                                                                        |                                            |
|                                                                                                    |                                                                                                    | 옷 Conta                                                                                                    | act Us                                                              |                                                                                          |                                            |
| Search by Application                                                                                                    | Search by Permit                                                                                                    |                                                                                                    |                                                                     |                                                                                          |                                            |
| Help instructions  Enter a full or part Results can be son Cick on the Permit Map information Permit Family Acc Permit Family Acc Permit Son Permit Not Son Permit Not Son Permit Note: View both Permit Permit Perm   | al (3 character minimum) Perr<br>ted and/or fittered by any colu<br>to Nink to view Permit fite do<br>an be viewed in the Location In<br>symmetrial Resource Permit<br>Use Permit<br>unstruction Permit<br>ons for completing a Basic See<br>the application file and pern                                                                                                    | nit Number or Project Name<br>mn.<br>cuments.<br>nformation section of the Pe<br>irch.<br>ait file to see all document    | rmit file, or by performing a sep<br>s related to a permitting acti | arate search here: QuickMaps<br>on. For additional search criteria, d                    | click the 'Advanced Search' link below.    |
| ermit No                                                                                                    | Project Name                                                                                                    |                                                                                                    | Search Advanced S                                                   | earch                                                                                    |                                            |
| Search by Application 2 Society 7<br>Finite Question Control Control Con | entrance of program in the second of the second of the sec | s or by performing a sequence exects here: Quite<br>of the a permitting actions. For exectional search<br>Advenced Search | MMgs<br>ch criteria, click the "Advanced Search" (ink beliew.       |                                                                                          |                                            |
| Permit Search Results                                                                                                    |                                                                                                    |                                                                                                    |                                                                     |                                                                                          |                                            |
| Permit No                                                                                                    | Project Name     Sourts Club                                                                                                    |                                                                                                    | Permit Family     For                                               | <ul> <li>Permit Type</li> <li>Individual</li> </ul>                                      | <ul> <li>County</li> <li>Coller</li> </ul> |
| Permit No Permit Search Results                                                                                                    | sports club Project Name South                                                                                                    | Search Advanced Search                                                                                                    | EU?                                                                 | indvoduar                                                                                | Caller                                     |
| Permit No<br>11-02563-P-02<br>29-100041-P                                                                                                    | Project Name     Insouth Bank     woerner South WPP Spillway                                                                                                    |                                                                                                    | * Permit Family<br>EXP                                              | <ul> <li>Permit Type</li> <li>Individual</li> <li>Leenpton</li> </ul>                    | T County -T                                |
| 06-0000-FF<br>06-00005-D<br>06-00013-FF                                                                                                    | Broken Woods South<br>Swap Shop South Parking Lot<br>Davie Road And South West 4                                                                                                    | 9 Court                                                                                                    | ERP<br>ERP                                                          | Informal Wetland Determination<br>New Wetland Resource<br>Informal Wetland Determination | Broward<br>Broward<br>Broward              |
| 06 00027 D<br>06 00033 D<br>06 00072-5-10                                                                                                    | South Broward Drainage Distr<br>Nova Southeastern University<br>Southampton                                                                                                    | ict.<br>Health Professions Campus                                                                                         | ERP<br>ERP<br>ERP                                                   | New Wetland Resource<br>New Wetland Resource<br>Individual                               | Broward<br>Broward<br>Broward              |
|                                                                                                    |                                                                                                    |                                                                                                    |                                                                     |                                                                                          |                                            |

RegPermitting

🛆 Home

### SOUTH FLORIDA WATER MANAGEMENT DISTRICT

# RegPermitting

- 7. When selecting the filter button as shown above, the user can narrow down the list of data that is displayed. The user can type the criteria in the search text box to filter only the data required. Once the user selects the apply button, the table will update with the new results.
- 8. To view the Permit Record, click on the hyperlink in the first column labeled **Permit No.** this will open the record.
- 9. The hyperlink will open the record as an overview.
- 10. The overview contains a list of sections the user may view by clicking on the Header to expand or close the section.
- 11.To view the **files** associated with this record, the user should select the **All Attachments** section. The user **should click on the refresh button in the All Attachments** section this will ensure the view contains the most recent updates made to the record. All documents will be sorted by the create date column.
- 12. A **filter button** can be used to filter/sort each column of the attached files.
- 13. Select the **Application History** tab to view applications submitted for the referenced permit.
- 14. Click on the **Application Number** (hyperlink) to view the application record and associated documents.
- 15. To return to view another record in the current search function, select the **close button**. To start a new search, select search record from the main menu.

| Permit No | Project Na    | ane so | uth Search Advanced Search                             |   |               |                        |               |         |            |
|-----------|---------------|--------|--------------------------------------------------------|---|---------------|------------------------|---------------|---------|------------|
| Permit    | earch Results |        |                                                        |   |               |                        |               |         |            |
|           |               |        |                                                        |   |               |                        |               |         |            |
| Permit    | 60            |        | Project Name                                           | Y | Permit Family | Permit Type            | -             | **      | County     |
| 11-0000   | IA            |        | Southwest florida Tropicals                            |   | ENP           | Aquaculture General Pe | Clear.filter  |         | Collier    |
| 36-1057   | 4.0           |        | Southwest Florida International Airport (Conceptual)   |   | Enp           | Conceptual Approval    | O CA          | ^       | Lee        |
| 36-1074   | Q.P           |        | Daniels South                                          |   | Env           | Conceptual Approval    | O DF          |         | Lee        |
| 13-1020   | ia e          |        | South Corridor Rapid Transit Project                   |   | (R9           | Conceptual Approval    | PWD           |         | Miami-Dade |
| 13-1028   | 12-P          |        | Dadeland South Intermodal Station Improvements         |   | ERP           | Conceptual Approval    |               |         | Miami-Dade |
| 06-0000   | 10            |        | Swap Shop South Parking Lot                            |   | £89           | New Wetland Resource   | Search Text   |         | Broward    |
| 06-0002   | 0             |        | South Broward Drainage District                        |   | ERP           | New Wetland Resource   |               |         | Broward    |
| 06-0003   | ю             |        | Nova Southeastern University Health Professions Campus |   | E8P           | New Wetland Resource   | ( A00Y ) ( Ca | <u></u> | Broward    |
| 36-0001   | -0            |        | Southwest Florida International Airport                |   | ERP           | New Wetland Resource   |               |         | Lee        |

# Prestit Prestit <t

| Permit , (36-107442-P. Daniels South) |                               |                   |            |                         |               |
|---------------------------------------|-------------------------------|-------------------|------------|-------------------------|---------------|
| Overview Application History          |                               |                   |            |                         |               |
|                                       |                               |                   |            |                         |               |
|                                       |                               |                   |            |                         |               |
| Permit Family                         | Environmental Resource Permit | Permit Type       | CA         | Permit Number           | 36-107442-P   |
| Permit Status                         | Approved                      | Permit Issue Date | 05/23/2023 | Project Name            | Daniels South |
| Total Permit Acres                    | 1.184.00                      | Project Acres     | 492.79     | New/Modified Boat Slips | •             |
| Permit Expiration Date                | 05/23/2043                    |                   |            |                         |               |

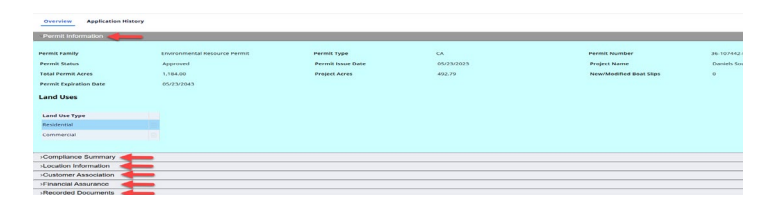

| Refresh                                   |   |                                |   |               |   |             |
|-------------------------------------------|---|--------------------------------|---|---------------|---|-------------|
|                                           |   |                                |   |               |   | Æ           |
| File Name                                 | Ŧ | Category                       | Ŧ | Seal Verified | Ŧ | Create Date |
| 36-107442-P_3rdPartyComments_20240108.pdf | • | Third Party Correspondence     | 4 |               | 4 | 01/11/2024  |
| 220620-34847_LegalNotice_20230616         |   |                                |   |               |   | 08/31/2023  |
| MailSubmittalNo279801                     |   |                                |   |               |   | 08/08/2023  |
| ReportAppNo230808-39786                   |   |                                |   |               |   | 08/08/2023  |
| ReportAppNo230808-39786                   |   |                                |   |               |   | 08/08/2023  |
| Declaration_20230808                      |   | Application Documentation      |   |               |   | 08/08/2023  |
| DrainageModeling_20230808                 |   | Drainage Report                |   |               |   | 08/08/2023  |
| SectionE_20230808                         |   | Application Documentation      |   |               |   | 08/08/2023  |
| Section C_20230808                        |   | Application Documentation      |   |               |   | 08/08/2023  |
| AffofAuth_20230808                        |   | Affidavit (Proof of Ownership) |   |               |   | 08/08/2023  |
|                                           |   |                                |   |               |   | 1 2 3       |

| Overview   | Application History |                   |             |                    |                    |
|------------|---------------------|-------------------|-------------|--------------------|--------------------|
| App Number | App Received Date   | Final Action Date | Permit Type | Application Type   | Application status |
| 170717-1   | 07/17/2017          | 07/27/2017        | Individual  | Minor Modification | Resolved-Completed |
| 120713-11  | 07/13/2012          | 07/31/2012        | Individual  | Minor Modification | Resolved-Completed |
| 120207-15  | 02/07/2012          | 03/22/2012        | Individual  | Minor Modification | Resolved-Completed |
| 100504-3   | 05/04/2010          | 07/02/2010        | Individual  | Minor Modification | Resolved-Completed |
| 090609-7   | 06/09/2009          | 08/06/2009        | Individual  | Minor Modification | Resolved-Completed |
| 081219-8   | 12/19/2008          | 02/12/2009        | Individual  | Minor Modification | Resolved-Completed |
| 080529-3   | 05/29/2008          | 06/18/2008        | Individual  | Minor Modification | Resolved-Completed |
| 080428-9   | 04/28/2008          | 06/18/2008        | Individual  | Minor Modification | Resolved-Completed |
| 080207-23  | 02/07/2008          | 03/17/2008        | Individual  | New                | Resolved-Completed |

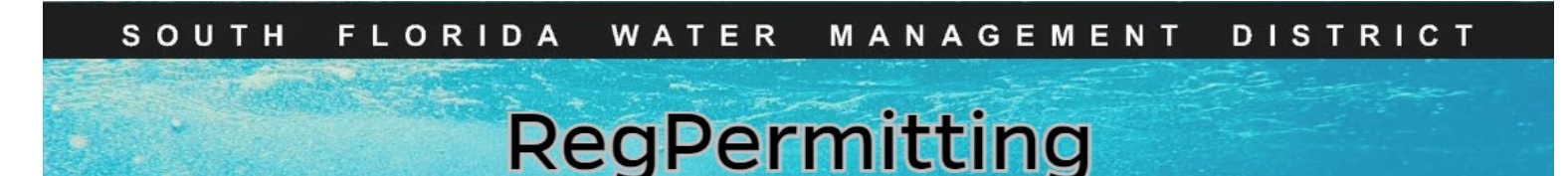

## Search by Permit (ADVANCED)

- 1. Select the **Search Records** tab to search records of Permits.
- 2. Select the Permit Family.
- ERP = Environmental Resource Permit
- WC = Well Construction Permit
- WU = Water Use Permit
- 1. Select the Permit Status. Open an application to see its specific status, such as Approved, Resolved-Completed or Resolved-Expired.
- **Approved** A permit that has been issued. Each permit family has different permit phases and/or stages after approval.
- **Expired** An issued permit that is no longer active.
- 2. Enter a full or partial (3-character minimum) of an attribute, select an attribute from the defined list, and/or enter a defined date range. Additional search criteria vary according to the selected Permit Family.

### Note:

Each Permit Family search will display search options for that selected Permit Family. For Search by Application and Search by Permit Advanced fields, **Application Status** must be selected.

3. Enter the search criteria and click Search.

### Note:

User can use a partial search with a minimum of 3 characters for Permit No, Customer Full Name, or Company Name. User can click on the Permit No. (hyperlink) to view the record.

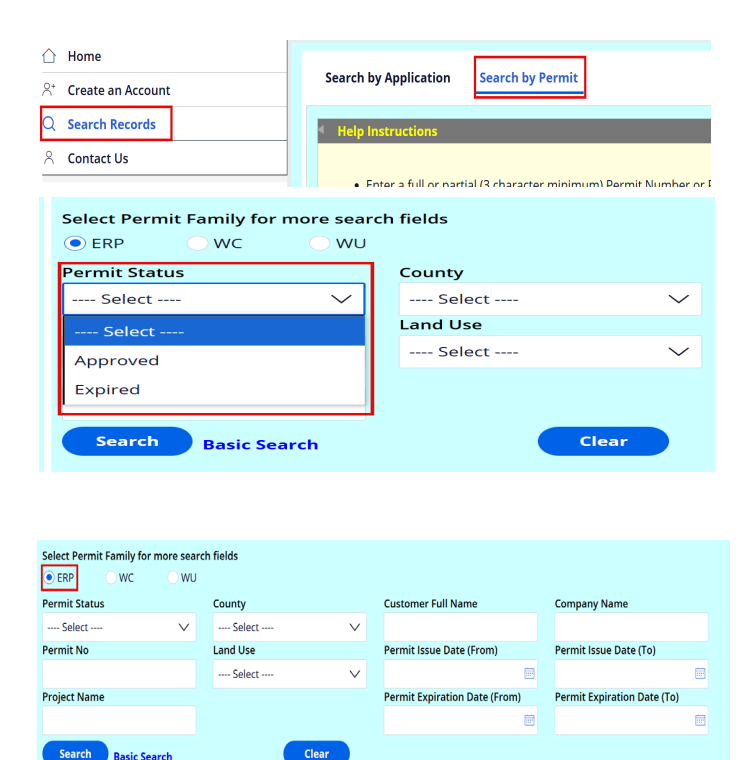

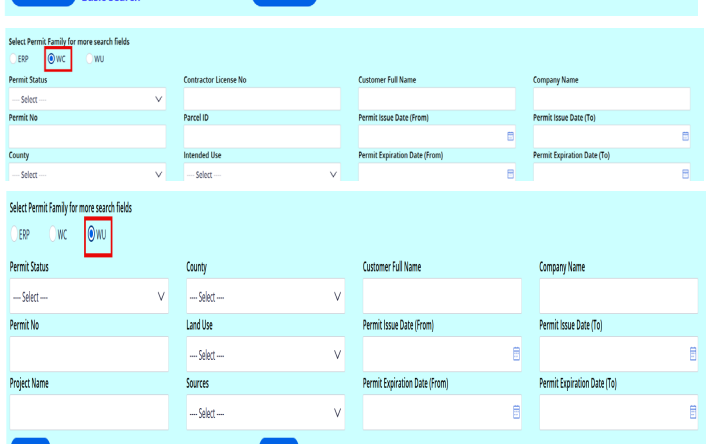

| Permit Status                                                           |                                                                                                   | County                                                               |                                              |        | Customer Full Name                                            |                                                            | Comp                                                                | any Name                                                                                                    |   |
|-------------------------------------------------------------------------|---------------------------------------------------------------------------------------------------|----------------------------------------------------------------------|----------------------------------------------|--------|---------------------------------------------------------------|------------------------------------------------------------|---------------------------------------------------------------------|----------------------------------------------------------------------------------------------------|---|
| Approved                                                                | ~                                                                                                 | Miami-Dade                                                           |                                              | $\sim$ |                                                               |                                                            |                                                                     |                                                                                                    |   |
| ermit No                                                                |                                                                                                   | Land Use                                                             |                                              |        | Permit Issue Date (F                                          | rom)                                                       | Permi                                                               | t Issue Date (To)                                                                                             |   |
|                                                                         |                                                                                                   | Airport                                                              |                                              | $\sim$ |                                                               |                                                            | Ē                                                                   |                                                                                                    |   |
| roject Name                                                             |                                                                                                   |                                                                      |                                              |        | Permit Expiration Da                                          | ate (From)                                                 | Permi                                                               | t Expiration Date (To)                                                                                        |   |
|                                                                         |                                                                                                   |                                                                      |                                              |        |                                                               |                                                            | <b>1</b>                                                            |                                                                                                    |   |
| Permit Search R                                                         | esults                                                                                            |                                                                      | Lieui                                        |        |                                                               |                                                            |                                                                     |                                                                                                    |   |
| Permit Search R<br>Download<br>Permit No                                | esults                                                                                            | Ŧ                                                                    | Permit Type                                  | Ŧ      | Permit Issue Date Y                                           | Expiration Date*                                           | Permit Status                                                       | T County                                                                                                    | - |
| Permit Search R<br>Download<br>Permit No<br>13-01719-P-03               | esults Project Name Ave Avlation & Commer                                                         | ۲<br>ce Center Fairfield Inn &                                       | Permit Type                                  | Ŧ      | Permit Issue Date 7<br>09/19/2018                             | Expiration Date*                                           | Permit Status<br>Pending-Expire                                     | <ul> <li>County</li> <li>Miami-Dade</li> </ul>                                                                |   |
| Permit Search R<br>Download<br>Permit No<br>13-01719-P-03<br>13-00053-S | esults Project Name Are Aviation & Commer Suites M I A Central Base Apro                          | ۲<br>ce Center Fairfield Inn &<br>n Reconstruction                   | Permit Type<br>Individual<br>Individual      | Ţ      | Permit Issue Date ¥<br>09/19/2018<br>07/16/2018               | Expiration Date*<br>09/19/2023<br>07/16/2023               | Permit Status<br>Pending-Expire<br>Pending-Expire                   | <ul> <li>County</li> <li>Miami-Dade</li> <li>Miami-Dade</li> </ul>                                            |   |
| Permit Search R<br>Download<br>Permit No<br>13-0073-5<br>13-00938-5     | esults Project Name Ave Avlation & Commer Suites M I A Central Base Apro Tamiami Airport Facility | T<br>ce Center Fairfield Inn &<br>n Reconstruction<br>- Improvements | Permit Type Individual Individual Individual | Ţ      | Permit Issue Date *<br>09/19/2018<br>07/16/2018<br>02/26/2015 | Expiration Datev<br>09/19/2023<br>07/16/2023<br>02/26/2020 | Permit Status<br>Pending-Expire<br>Pending-Expire<br>Pending-Expire | v         County           d         Miami-Dade           d         Miami-Dade           d         Miami-Dade |   |

Search Basic Search

# RegPermitting

 When using a partial search with minimum characters, more results will appear. User will need to navigate the view by using the page menu.

5. Filter buttons can be used to filter/sort each column.

#### Note:

- When selecting the filter buttons, User can narrow down the list of data that displays. The User can type the criteria in the search text box to filter only the data required. Once the user selects the apply button, the table will update with the new results.
- The number of records visible on the screen is limited to 500.
- If a search is needed for data greater than 500 records, please use the download function.
- 6. Click the '**Download**' button to see a complete list of records returned for a search in .xlsx format

| Download    |                                                                |                |                    |                  | S Page        | 1 of 3 >>> |
|-------------|----------------------------------------------------------------|----------------|--------------------|------------------|---------------|------------|
| Permit No 🔻 | Project Name T                                                 | Permit Type T  | Permit Issue Dater | Expiration Dater | Permit Status | County     |
| 50-112547-P | Atlantic Grove Condominium - Parking<br>Area                   | Individual     | 03/10/2025         | 03/10/2030       | Approved      | Palm Beach |
| 50-112596-P | Walmart Boynton Beach (E)                                      | Individual     | 03/10/2025         | 03/10/2030       | Approved      | Palm Beach |
| 50-112883-P | 2nd Avenue North Area Drainage System<br>Improvements          | General Permit | 03/10/2025         | 03/10/2030       | Approved      | Palm Beach |
| 50-112464-P | Les Jardin Lots 77/78 Outfall Relocation                       | Individual     | 03/07/2025         | 03/07/2030       | Approved      | Palm Beach |
| 50-111947-P | The Everglades Club                                            | Individual     | 03/07/2025         | 03/07/2030       | Approved      | Palm Beach |
| 50-101632-P | PBG Avenir Golf Course                                         | Individual     | 03/03/2025         | 03/03/2030       | Approved      | Palm Beach |
| 50-104693-P | Avenir Phase Two - Lake Excavation and<br>Earthwork Operations | Individual     | 03/03/2025         | 03/03/2030       | Approved      | Palm Beach |
| 50-110367-P | Palm Beach Gardens Fire Station No. 6                          | Individual     | 03/03/2025         | 03/03/2030       | Approved      | Palm Beach |
| 50-110462-P | Avenir Charter School                                          | Individual     | 03/03/2025         | 03/03/2030       | Approved      | Palm Beach |
| 50-111037-P | Avenir - Pod 10                                                | Individual     | 03/03/2025         | 03/03/2030       | Approved      | Palm Beach |
| 50-111191-P | Avenir Parcel B Townhomes                                      | Individual     | 03/03/2025         | 03/03/2030       | Approved      | Palm Beach |

| Download    |                                                                 |                |                    |                 |               |            |
|-------------|-----------------------------------------------------------------|----------------|--------------------|-----------------|---------------|------------|
| Permit No   | Project Name                                                    | Permit Type    | Permit Issue Dater | Expiration Date | Permit Status | County     |
| 50-112883-P | 2nd Avenue North Area Drainage System<br>Improvements           | General Permit | 03/10/2025         | 03/10/2030      | Approved      | Palm Beach |
| 50-112673-P | NE 3rd St. & E. Ocean Blvd. Off-Site<br>Improvement             | General Permit | 02/10/2025         | 02/10/2030      | Approved      | Palm Beach |
| 50-112508-P | Kerry Lane at F Road Culvert Replacement                        | General Permit | 02/07/2025         | 02/07/2030      | Approved      | Palm Beach |
| 50-112414-P | Kyoto Gardens Drive Pedestrian Bridge                           | General Permit | 01/22/2025         | 01/22/2030      | Approved      | Palm Beach |
| 50-112344-P | Greenbriar Blvd Aero Club Dr to<br>Greenview Shores Blvd        | General Permit | 01/17/2025         | 01/17/2030      | Approved      | Palm Beach |
| 50-112184-P | Dolphin Drive Drainage & Watermain<br>Improvement RE-BID        | General Permit | 01/16/2025         | 01/16/2030      | Approved      | Palm Beach |
| 50-111969-P | Cypress Creek Natural Area - Hydrologic<br>Reconnection Project | General Permit | 01/03/2025         | 01/03/2030      | Approved      | Palm Beach |

| Permit Search R | lesults                                                        |                 |                    |                 |               |             |
|-----------------|----------------------------------------------------------------|-----------------|--------------------|-----------------|---------------|-------------|
| Download        |                                                                |                 |                    |                 | e e Page      | 1 of 3 >>>> |
| Permit No 🔻     | Project Name T                                                 | Permit Type 🛛 🔻 | Permit Issue Dater | Expiration Date | Permit Status | County T    |
| 50-101632-P     | PBG Avenir Golf Course                                         | Individual      | 03/03/2025         | 03/03/2030      | Approved      | Palm Beach  |
| 50-104693-P     | Avenir Phase Two - Lake Excavation and<br>Earthwork Operations | Individual      | 03/03/2025         | 03/03/2030      | Approved      | Palm Beach  |
| 50-110462-P     | Avenir Charter School                                          | Individual      | 03/03/2025         | 03/03/2030      | Approved      | Palm Beach  |
| 50-111037-P     | Avenir - Pod 10                                                | Individual      | 03/03/2025         | 03/03/2030      | Approved      | Palm Beach  |

| D File Hom                     | e Insert Dr.                  | aw Page Layout Formula                                  | a Data Review                         | w View Automate          | Developer Help                                               | Acrobat Quick      | Help                                                     |                      |                         | Comments 2 5                                               |
|--------------------------------|-------------------------------|---------------------------------------------------------|---------------------------------------|--------------------------|--------------------------------------------------------------|--------------------|----------------------------------------------------------|----------------------|-------------------------|------------------------------------------------------------|
| Turke Ch -                     | (calibri<br>B I U             | - (III) A* A*   =<br>- (III - ) <u>A</u> * - <u>A</u> * | · · · · · · · · · · · · · · · · · · · | 23 (General<br>5 * %     | Conditional Fo     Dig Format as Table     Dig Cell Styles * | e * SE             | lesent − Σ − A<br>Delete − □ − Z V<br>format − Q − Fiber | k Field & Seculivity | Add-ire Analyze<br>Data | Create POF Create POF and and Share link. Share via Octook |
| cliphoard                      | -                             | 1011 15                                                 | Algoment                              | ta neurost               | Ra 50/H1                                                     |                    | Cirtis Later                                             | sa Seestivity        | A33 m                   | Adulte Acrobal                                             |
| Autosava 🛞 🕫                   | ) Misee 5                     | Sanda = Chronie = 😤 Youd                                | nhouse knowle =                       | Excel Adultins 🔂 Add ets | Conte 🕞 CONA AN                                              | atina 🔄 Properties | Controls [2] Design                                      | and Oganan O         | import @Address E       | ansert - 🔥 Marro Security 🚥                                |
| 52 .                           | 1 × × 1                       |                                                         |                                       |                          |                                                              |                    |                                                          |                      |                         |                                                            |
| Charlington Rent               | ar Parall Number              | C. Project Barrie                                       | O Parante familie                     | E Face and Face          | Assiluation Terre                                            | Second Second      | In Local IN Deadline                                     | Find Artists Pate    | Application Maton       | Tand Percent Acces                                         |
|                                |                               |                                                         |                                       |                          |                                                              |                    |                                                          |                      |                         |                                                            |
| 0001139-9                      | 86-02736-5                    | Murphy Chi Mattes & Walmart N23                         |                                       | General Period           | Minor Modification                                           | 03/18/9000         | 00/38/2000                                               | 08/23/2000           | Received Completed      | 0.62                                                       |
| 000718-14                      | 10-08980-P                    | Justice Parron Beatint Disruh                           | 0.0                                   | General Provid           | Are                                                          | 03/18/2000         | 03/1%/2000                                               | 04/13/0001           | Resolved-Completed      | 10.36                                                      |
|                                | 48-00481-5                    | Marterey Triangle                                       | ***                                   | Samural Permit           | Mour Multication                                             | 63,93,3686         | 64(23)0660                                               | 1.1/13/0000          | Residual Completed      | 18.00                                                      |
|                                |                               | Revised Golf Course Canal Relevan                       |                                       | Cananal Partics          | Maar Madification                                            | 01/08/0000         |                                                          | 09/40/4000           | Read/web Completed      |                                                            |
| 000127-18                      |                               | bi Andreas Gathalin Gharah                              | ***                                   | Individual               | New                                                          | 04/27/2000         | 66,475,0000                                              | 04/12/2001           | Recolumnic Completion   |                                                            |
| (47-112211-P, C<br>Application | luiver's Okeecho<br>n History | bee)                                                    |                                       |                          |                                                              |                    |                                                          |                      |                         | Close                                                      |
| ły –                           |                               | Environmental Resource Perm                             | sit                                   | Permit Type              |                                                              | IND                |                                                          |                      |                         |                                                            |
| iber                           |                               | 47-112211-P                                             |                                       | Permit Status            |                                                              | Approved           |                                                          |                      |                         |                                                            |
| e Date                         |                               | 02/14/2025                                              |                                       | Project Name             |                                                              | Culver's Okee      | chobee                                                   |                      |                         |                                                            |
| t Acres                        |                               | 2.15                                                    |                                       | Project Acres            |                                                              | 2.15               |                                                          |                      |                         |                                                            |
| ed Boat Slips                  |                               | 0                                                       |                                       | Permit Expiratio         | n Date                                                       | 02/14/2030         |                                                          |                      |                         |                                                            |
|                                |                               |                                                         |                                       |                          |                                                              |                    |                                                          |                      |                         |                                                            |

7. Click the 'Close' button to return to the search results. Do not click the browser's 'Back' button.